### **Precision 5750**

Installations- och specifikationsguide

Regleringsmodell: P92F Regleringstyp: P92F001

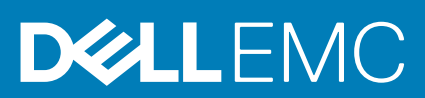

May 2020 Rev. A00

#### Anmärkningar, försiktighetsbeaktanden och varningar

(i) OBS: OBS innehåller viktig information som hjälper dig att få ut det mesta av produkten.

CAUTION: VIKTIGT anger antingen risk för skada på maskinvara eller förlust av data och förklarar hur du kan undvika problemet.

**VARNING:** En VARNING visar på en potentiell risk för egendoms-, personskador eller dödsfall.

© 2020 Dell Inc. eller dess dotterbolag. Med ensamrätt. Dell, EMC och andra varumärken är varumärken som tillhör Dell Inc. eller dess dotterbolag. Andra varumärken kan vara varumärken som tillhör respektive ägare.

# Innehåll

| 1 Konfigurera datorn                           | 5  |
|------------------------------------------------|----|
| 2 Skapa en USB-återställningsenhet för Windows | 7  |
| 3 Dell låg blå ljusdisplay                     | 8  |
| 4 Chassiöversikt                               | 9  |
| Bildskärmsvy                                   | q  |
| Vänster vv                                     | 10 |
| Right view                                     | 10 |
| Vv av handledsstödet                           |    |
| Undersidan.                                    |    |
| Kortkommandon                                  |    |
| 5 Tekniska specifikationer                     |    |
| Mått och vikt                                  |    |
| Kretsuppsättning                               | 14 |
| Processors                                     | 14 |
| Operativsystem                                 |    |
| Minne                                          |    |
| Förvaring                                      |    |
| Mediakortläsare                                |    |
| Ljud                                           |    |
| Video                                          |    |
| Portar och kontakter                           | 17 |
| Bildskärm                                      |    |
| Kamera                                         |    |
| Kommunikation                                  |    |
| Nätaggregat                                    |    |
| System board connectors                        |    |
| Batteri                                        |    |
| Pekplatta                                      |    |
| Tangentbord                                    |    |
| Fingeravtrycksläsare på strömbrytaren          |    |
| Givar- och kontrollspecifikationer             |    |
| Security (säkerhet)                            |    |
| Säkerhetsprogramvara                           |    |
| Datormiljö                                     |    |
| 6 Programvara                                  | 24 |
| Hämta drivrutiner för Windows                  | 24 |
| 7 Systeminstallationsprogram                   | 25 |
| Öppna BIOS-inställningsprogrammet              |    |

| Navigeringstangenter                                |  |
|-----------------------------------------------------|--|
| Startsekvens                                        |  |
| Meny för engångsstart                               |  |
| System setup options                                |  |
| Rensa BIOS (systeminställningar) och systemlösenord |  |
|                                                     |  |

| 8 Få hjälp    |  |
|---------------|--|
| Kontakta Dell |  |

# Konfigurera datorn

#### Steg

- 1. Anslut nätaggregatet och tryck på strömbrytaren.
  - (i) OBS: För att spara på batteriet, kan batteriet gå över i energisparläge.

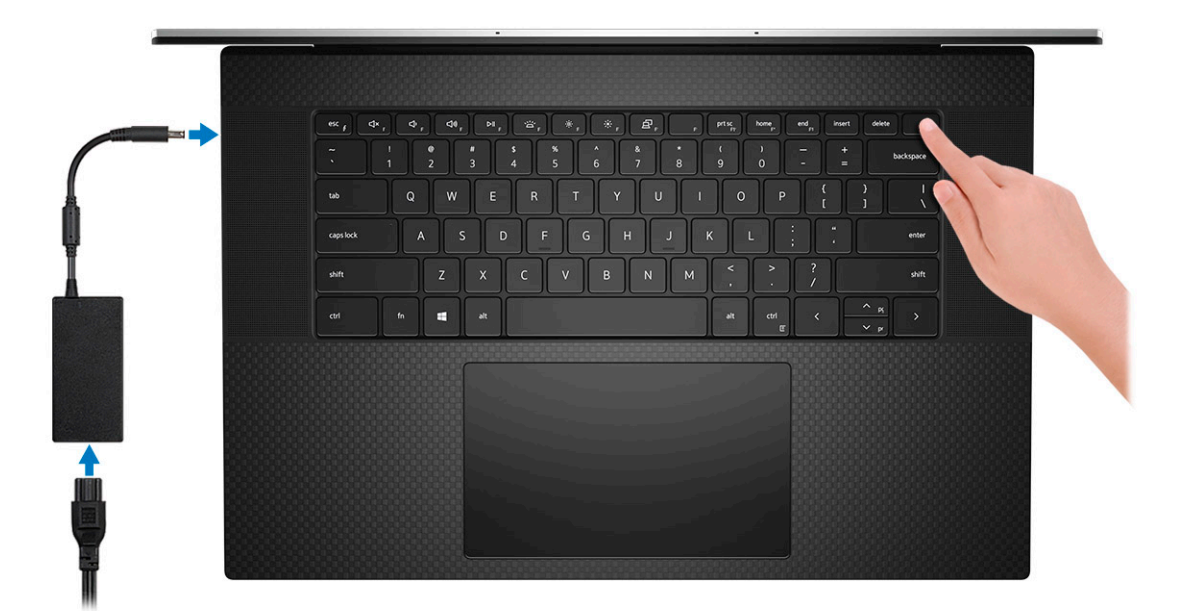

2. Avsluta installationen av Windows-systemet.

Följ anvisningarna på skärmen för att slutföra konfigurationen. Vid konfigurationen rekommenderar Dell att du:

- Ansluter till ett nätverk för Windows-uppdateringar.
  - i OBS: Om du ansluter till ett säkert trådlöst nätverk ska du ange lösenordet för åtkomst till det trådlösa nätverket när du uppmanas göra det.
- Logga in med eller skapa ett Microsoft-konto om du är ansluten till internet. Skapa ett offlinekonto om du inte är ansluten till internet.
- Ange dina kontaktuppgifter på skärmen Support och skydd.
- 3. Hitta och använd Dell-appar på Windows Start-menyn rekommenderas

#### Tabell 1. Hitta Dell-appar

| Dell-appar | Information                                      |
|------------|--------------------------------------------------|
|            |                                                  |
|            | Registrering av Dell-produkt                     |
|            | Registrera din dator hos Dell.                   |
|            |                                                  |
|            | Dell Hjälp & Support                             |
|            | Få åtkomst till hjälp och support för din dator. |

#### Tabell 1. Hitta Dell-appar(fortsättning)

| Dell-appar | Information                                                                                          |
|------------|----------------------------------------------------------------------------------------------------|
|            | SupportAssist                                                                                        |
|            | Kontrollerar proaktivt statusen på datorns maskinvara och<br>programvara.                            |
|            | (j OBS: Förnya eller uppgradera garantin genom att klicka på garantins utgångsdatum i SupportAssist. |
|            | Dell Update                                                                                          |
|            | Uppdaterar datorn med viktiga korrigeringar och viktiga enhetsdrivrutiner när de blir tillgängliga.  |
|            |                                                                                                    |
|            | Dell Digital leverans                                                                                |
|            | Hämta programvara, inkluderande programvara som köpts men<br>inte förinstallerats på datorn.         |

4. Skapa en återställningsenhet för Windows.

() OBS: Vi rekommenderar att du skapar en återställningsenhet för att felsöka och lösa problem som kan uppstå i Windows.

Mer information finns i Skapa en USB-återställningsenhet för Windows.

# Skapa en USB-återställningsenhet för Windows

Skapa en återställningsskiva för att felsöka och åtgärda problem som kan uppstå med Windows. En tom USB-flashenhet med en kapacitet på minst 16 GB krävs för att skapa återställningsenheten.

#### Förutsättningar

(i) OBS: Den här processen kan ta upp till en timme att slutföra.

OBS: Följande steg kan variera beroende på vilken version av Windows som är installerad. På Microsofts supportwebbplats hittar du de senaste instruktionerna.

#### Steg

- 1. Anslut USB-flashenheten till datorn.
- 2. Skriv Recovery (återställning) i Windows Search.
- **3.** I sökresultaten klickar du på **Create a recovery drive (skapa en återställningsenhet)**. Fönstret **User Account Control (kontroll av användarkonto)** visas.
- Klicka på Yes (ja) för att fortsätta.
   Fönstret Recovery Drive (återställningsenhet) visas.
- 5. Välj Back up system files to the recovery drive (säkerhetskopiera systemfiler till återställningsenheten) och klicka på Nästa.
- 6. Välj USB-flashenheten och klicka på Nästa.

Du ser ett meddelande där det står att alla data på USB-flashenheten kommer att tas bort.

- 7. Klicka på Skapa.
- 8. Klicka på Avsluta.

Mer information om att installera om Windows med hjälp av USB -återställningsenheten hittar du i avsnittet *Felsökning* i produktens *Servicehandbok* på www.dell.com/support/manuals.

# Dell låg blå ljusdisplay

### VARNING: Förlängd exponering mot blått ljus från bildskärmen kan ha långsiktiga effekter som ögonansträngning, ögontrötthet eller skador på ögonen.

ComfortView-funktionen i Dells bärbara datorer och bildskärmar är utformad för att minimera utstrålningen av blått ljus från bildskärmen och ge ökad ögonkomfort.

För att minska risken för ögonansträngning efter att ha tittat på den bärbara datorns bildskärm under en längre tid rekommenderar vi följande:

- 1. Ställ den bärbara datorns bildskärm på ett bekvämt avstånd mellan 50 och 70 cm från ögonen.
- 2. Fukta ögonen genom att blinka ofta eller med hjälp av vatten.
- **3.** Tar 20 minuters paus varannan timme.
- 4. Vänd bort blicken från bildskärmen och tittar på ett objekt på ca 6 meters avstånd i minst 20 sekunder under varje paus.

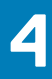

# Chassiöversikt

#### Ämnen:

- Bildskärmsvy
- Vänster vy
- Right view
- Vy av handledsstödet
- Undersidan
- Kortkommandon

### Bildskärmsvy

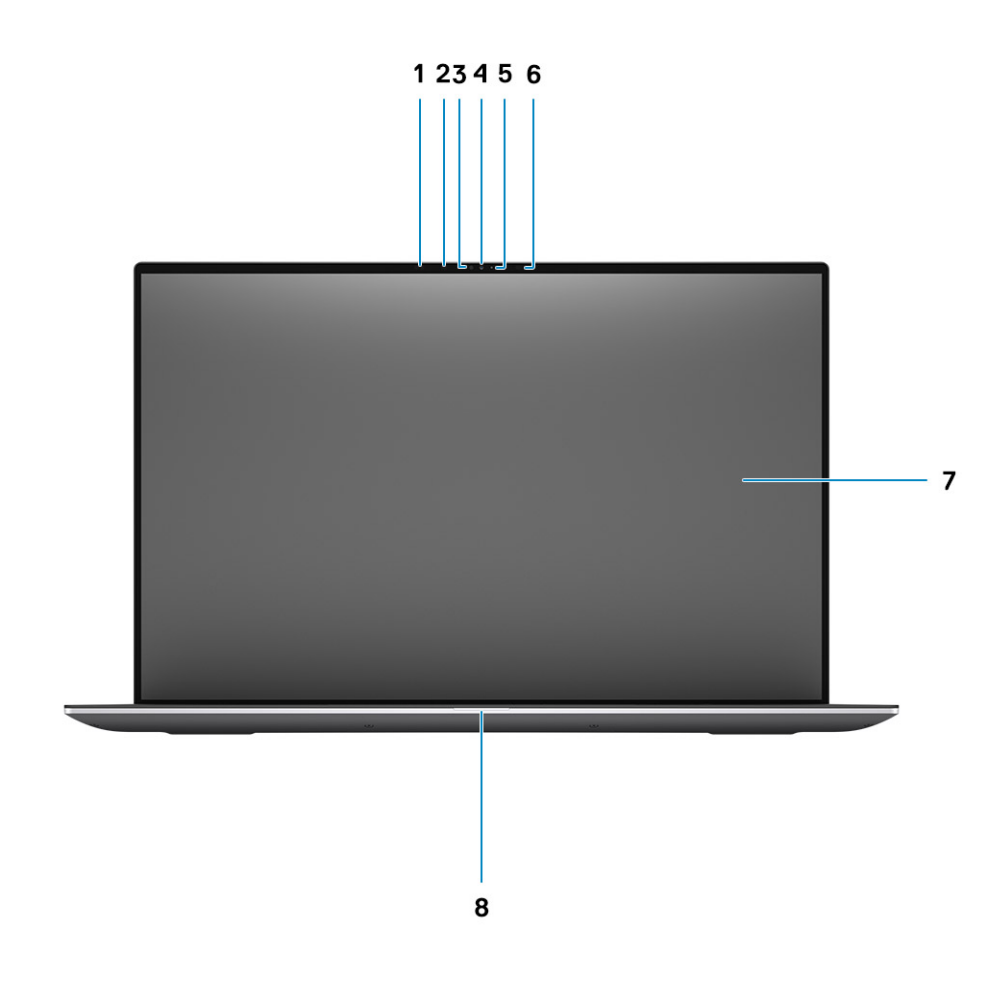

- 1. Närhetssensor
- 3. Ljussensor
- 5. Lysdiodsindikator
- 7. LCD-panel

- 2. IR-LED
- 4. RGB + IR-kamera
- 6. IR-LED
- 8. LED diagnosljus

### Vänster vy

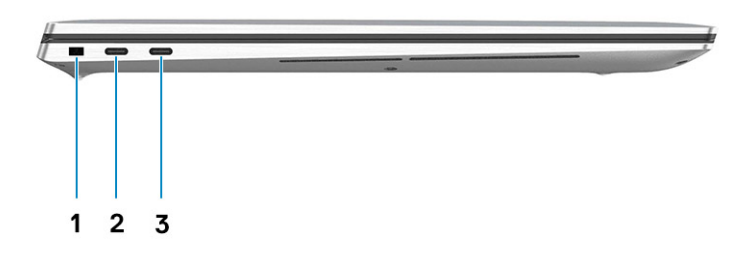

- 1. Kilformat låsspår
- 2. USB Type-C 3.2 Gen 2-laddningsport med Thunderbolt 3/DisplayPort 1.4
- 3. USB Type-C 3.2 Gen 2-laddningsport med Thunderbolt 3/DisplayPort 1.4

### **Right view**

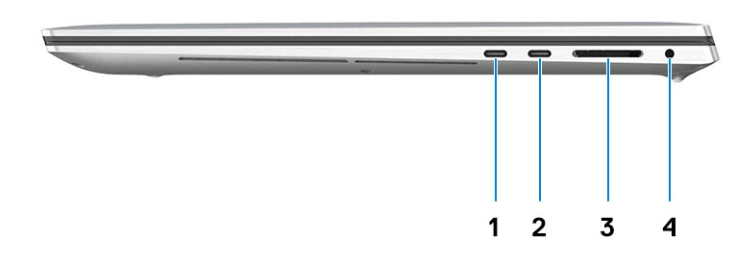

- USB Type-C 3.2 Gen 2 Charging port with Thunderbolt3 / DisplayPort 1.4
- 3. SD-card reader 4.0

- USB Type-C 3.2 Gen 2 Charging port with Thunderbolt3 / DisplayPort 1.4
- 4. Universal Audio Jack

## Vy av handledsstödet

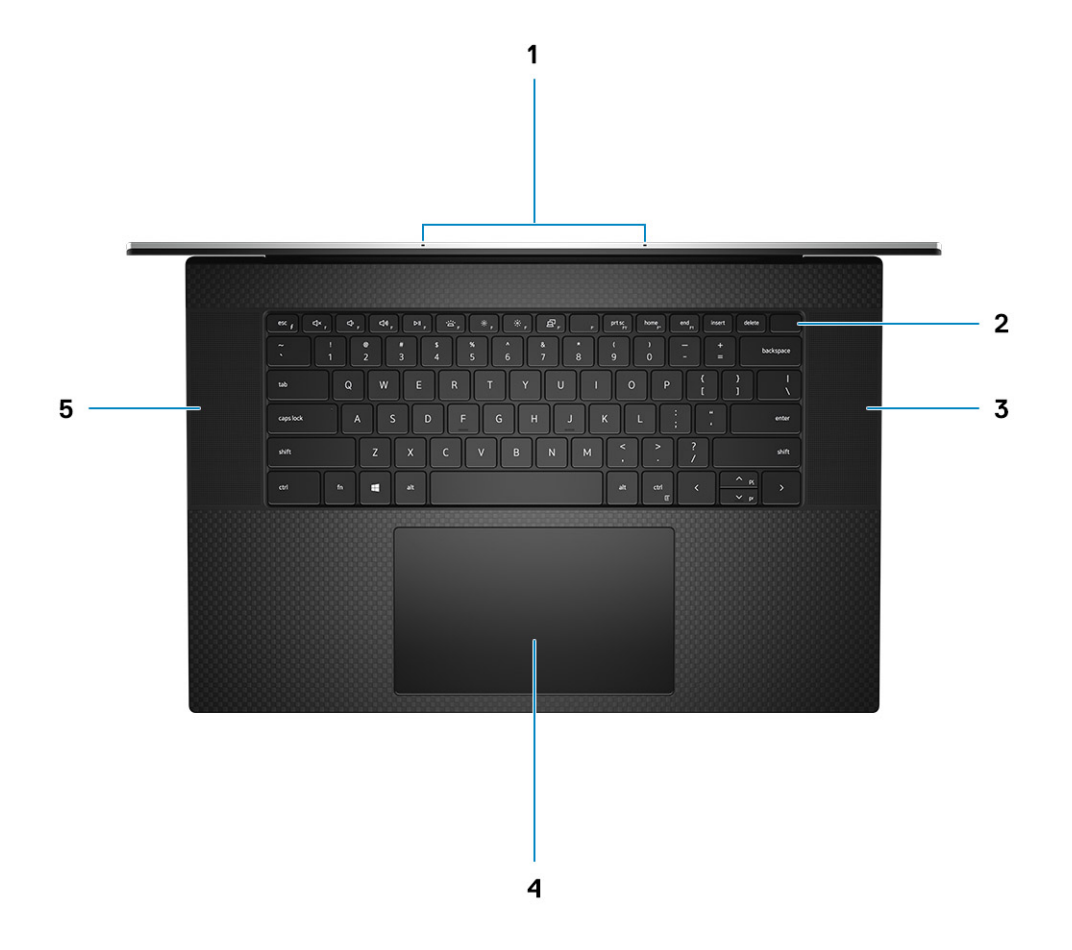

- 1. Mikrofoner
- 3. Högtalare
- 5. Högtalare

- 2. Strömbrytare med fingeravtrycksläsare
- 4. Pekplatta

### Undersidan

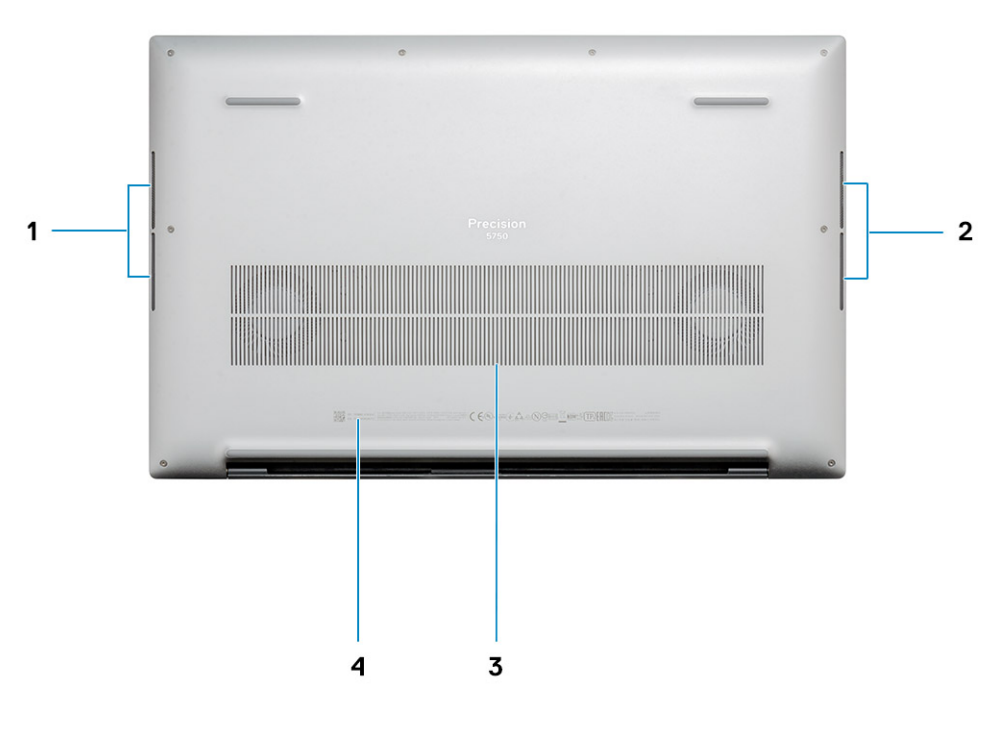

- 1. Högtalare
- 3. Fläktventiler

- 2. Högtalare
- 4. Servicetaggetikett

### Kortkommandon

() OBS: Tangentbordets tecken kan variera beroende på vilken språkkonfiguration som används. Knappar som används för genvägar förblir desamma i alla språkkonfigurationer.

#### Tabell 2. Lista över tangentbordsgenvägar

| Tangenter | Primärt beteende                       | Sekundärt beteende (Fn + tangent) |
|-----------|----------------------------------------|-----------------------------------|
| Fn + Esc  | Escape                                 | Växla Fn-tangententslås           |
| Fn + F1   | Stäng av ljud                          | Beteende för F1                   |
| Fn + F2   | Sänk volymen                           | Beteende för F2                   |
| Fn + F3   | Höj volymen                            | Beteende för F3                   |
| Fn + F4   | Spela upp/pausa för<br>ljuduppspelning | Beteende för F4                   |

#### Tabell 2. Lista över tangentbordsgenvägar(fortsättning)

| Tangenter | Primärt beteende                                  | Sekundärt beteende (Fn + tangent) |
|-----------|---------------------------------------------------|-----------------------------------|
| Fn + F5   | Slå på/av<br>tangentbordets<br>bakgrundsbelysning | Beteende för F5                   |
| Fn + F6   | Minska ljusstyrkan                                | Beteende för F6                   |
| Fn + F7   | Öka ljusstyrkan                                   | Beteende för F7                   |
| Fn + F8   | Växla till extern<br>bildskärm                    | Beteende för F8                   |
| Fn + F10  | Skärmbild                                         | Beteende för F10                  |
| Fn + F11  | Start                                             | Beteende för F11                  |
| Fn + 12   | Slut                                              | Beteende för F12                  |
| Fn + Ctrl | Öppna programmenyn                                |                                   |

# Tekniska specifikationer

### Mått och vikt

#### Tabell 3. Mått och vikt

| Beskrivning |          | Värden                                                                                                    |  |  |
|-------------|----------|----------------------------------------------------------------------------------------------------|--|--|
| Н           | öjd:     |                                                                                                    |  |  |
|             | Framsida | 8,67 mm (0,34 tum)                                                                                                    |  |  |
|             | Bakre    | 13,15 mm (0,52 tum)                                                                                                    |  |  |
| В           | redd     | 374,48 mm (14,74 tum)                                                                                                    |  |  |
| Dj          | up       | 248,08 mm (9,77 tum)                                                                                                    |  |  |
| V           | kt       | 2,13 kg (4,70 lb)<br>() OBS: Vikten på ditt system beror på konfigurationen som<br>beställts och variationer i tillverkningen. |  |  |

### Kretsuppsättning

#### Tabell 4. Kretsuppsättning

| Beskrivning      | Värden                                      |
|------------------|---------------------------------------------|
| Kretsuppsättning | Intel WM490                                 |
| Processor        | 10:e generationens Intel Core i5/i7/i9/Xeon |
| Flash EPROM      | 32 MB                                       |
| PCle-buss        | Upp till Gen 3.0                            |

### **Processors**

#### Table 5. Processors

| Description | Values                                                    |                                                   |                                                           |                                                           |                                                       |                                                      |                                                      |
|-------------|-----------------------------------------------------------|---------------------------------------------------|-----------------------------------------------------------|-----------------------------------------------------------|-------------------------------------------------------|------------------------------------------------------|------------------------------------------------------|
| Processors  | 10:e<br>generationen<br>s Intel Core<br>i5-10400H<br>Vpro | 10:e<br>generationen<br>s Intel Core<br>i7-10750H | 10:e<br>generationen<br>s Intel Core<br>i7-10850H<br>Vpro | 10:e<br>generationen<br>s Intel Core<br>i7-10875H<br>Vpro | 10:e<br>generationens<br>Intel Core<br>i9-10885H Vpro | 10:e<br>generationens<br>Intel Xeon-<br>W10855M Vpro | 10:e<br>generationens<br>Intel Xeon-<br>W10885M Vpro |
| Wattage     | 45 W                                                      | 45 W                                              | 45 W                                                      | 45 W                                                      | 45 W                                                  | 45 W                                                 | 45 W                                                 |
| Core count  | 4                                                         | 6                                                 | 6                                                         | 8                                                         | 8                                                     | 6                                                    | 8                                                    |

#### Table 5. Processors(continued)

| Description            | Values               |                      |                      |                      |                  |                  |                  |
|------------------------|----------------------|----------------------|----------------------|----------------------|------------------|------------------|------------------|
| Thread count           | 8                    | 12                   | 12                   | 16                   | 16               | 12               | 16               |
| Speed                  | 2,6 till 4,6<br>GHz  | 2,6 till 5,0<br>GHz  | 2,7 till 5,1<br>GHz  | 2,3 till 5,1<br>GHz  | 2,4 till 5,3 GHz | 2,8 till 5,1 GHz | 2,4 till 5,3 GHz |
| Cache                  | 8 MB                 | 12 MB                | 12 MB                | 16 MB                | 16 MB            | 12 MB            | 16 MB            |
| Integrated<br>graphics | Intel UHD-<br>grafik | Intel UHD-<br>grafik | Intel UHD-<br>grafik | Intel UHD-<br>grafik | Intel UHD-grafik | Intel UHD-grafik | Intel UHD-grafik |

### Operativsystem

- Windows 10 Home (64-bitars)
- Windows 10 Enterprise (64-bitars)
- Windows 10 Professional (64-bitars)
- Windows 10 Pro Education (64-bitars)
- Windows 10 Pro för Workstations (64-bit)
- Windows 10 Pro för China (64-bitar)
- RedHat Enterprise Linux (RHEL v8.3)
- Ubuntu 18.04 LTS (64-bitars)

### Minne

#### Tabell 6. Minnesspecifikationer

| Beskrivning               | Värden                                                                                                    |
|---------------------------|----------------------------------------------------------------------------------------------------|
| Kortplatser               | Två-SODIMM kortplatser                                                                                                    |
| Тур                       | DDR4 med dubbla kanaler                                                                                                    |
| Hastighet                 | 2666 MHz för ECC-minne/2933 MHz för icke-ECC-minne                                                                                                    |
| Maximalt minne            | 64 GB                                                                                                    |
| Minsta minne              | 8 GB                                                                                                    |
| Konfigurationer som stöds | <ul> <li>8 GB, 1 x 8 GB, DDR4, 2 666 MHz, ECC, SODIMM</li> <li>16 GB, 1 x 16 GB, DDR4, 2 666 MHz, ECC, SODIMM</li> <li>16 GB, 2 x 8 GB, DDR4, 2 666 MHz, ECC, SODIMM</li> <li>32 GB, 1 x 32 GB, DDR4, 2 666 MHz, ECC, SODIMM</li> <li>32 GB, 2 x 16 GB, DDR4, 2 666 MHz, ECC, SODIMM</li> <li>64 GB, 2 x 32 GB, DDR4, 2 666 MHz, ECC, SODIMM</li> <li>8 GB, 1 x 8 GB, DDR4, 2 933 MHz, icke-ECC, SODIMM</li> <li>16 GB, 1 x 16 GB, DDR4, 2 933 MHz, icke-ECC, SODIMM</li> <li>16 GB, 2 x 8 GB, DDR4, 2 933 MHz, icke-ECC, SODIMM</li> <li>16 GB, 2 x 8 GB, DDR4, 2 933 MHz, icke-ECC, SODIMM</li> <li>32 GB, 1 x 32 GB, DDR4, 2 933 MHz, icke-ECC, SODIMM</li> <li>32 GB, 2 x 16 GB, DDR4, 2 933 MHz, icke-ECC, SODIMM</li> <li>32 GB, 2 x 16 GB, DDR4, 2 933 MHz, icke-ECC, SODIMM</li> <li>32 GB, 2 x 16 GB, DDR4, 2 933 MHz, icke-ECC, SODIMM</li> <li>32 GB, 2 x 16 GB, DDR4, 2 933 MHz, icke-ECC, SODIMM</li> <li>32 GB, 2 x 32 GB, DDR4, 2 933 MHz, icke-ECC, SODIMM</li> <li>64 GB, 2 x 32 GB, DDR4, 2933 MHz, icke-ECC, SODIMM</li> <li>64 GB, 2 x 32 GB, DDR4, 2933 MHz, icke-ECC, SODIMM</li> </ul> |

### Förvaring

Datorn har stöd för en av följande konfigurationer:

- M.2 2230, SSD-disk (klass 35)
- · M.2 2280, SSD-disk (klass 40)
- · M.2 2280, SSD-disk (klass 50)
- M.2 2280, SED SSD-disk (klass 40)

Den primära enheten på din dator varierar med lagringskonfigurationen.

#### Tabell 7. Förvaringsspecifikationer

| Formfaktor                                          | Gränssnittstyp     | Kapacitet     |
|-----------------------------------------------------|--------------------|---------------|
| M.2 2230, Gen 3 PCle x4 NVMe, klass 35 SSD-disk     | Gen 3 PCIe NVMe x4 | 256 GB        |
| M.2 2280, Gen 3 PCIe x4 NVMe, klass 40 SSD-disk     | Gen 3 PCIe NVMe x4 | upp till 2 TB |
| M.2 2280, Gen 3 PCIe x4 NVMe, klass 50 SSD-disk     | Gen 3 PCIe NVMe x4 | upp till 1 TB |
| M.2 2280, Gen 3 PCIe x4 NVMe, klass 40 SED SSD-disk | Gen 3 PCIe NVMe x4 | upp till 1 TB |

### Mediakortläsare

#### Tabell 8. Specifikationer för mediekortläsaren

| Beskrivning    | Värden                                                                                                    |  |
|----------------|----------------------------------------------------------------------------------------------------|--|
| Тур            | SD-kortplats 4.0                                                                                                    |  |
| Kort som stöds | <ul> <li>SD-kort (Secure Digital)</li> <li>SDHC-kort (Secure Digital High Capacity)</li> <li>SDXC-kort (Secure Digital Extended Capacity)</li> </ul> |  |

### Ljud

#### Tabell 9. Ljudspecifikationer

| Beskrivning                   | Värden                                                                        |
|-------------------------------|-------------------------------------------------------------------------------|
| Styrenhet                     | Realtek ALC3204 med Waves MaxxAudio Pro                                       |
| Stereokonvertering            | 24-bitars DAC-enheten (Digital-till-analog) och ADC (analog-till-<br>digital) |
| Internt gränssnitt            | Intel HDA (högdefinitionsljud)                                                |
| Externt gränssnitt            | Universellt ljuduttag                                                         |
| Högtalare                     | 4                                                                             |
| Medelvärde för högtalarutgång | 2 W                                                                           |
| Toppvärde för högtalarutgång  | 2,5 W                                                                         |

### Video

#### Tabell 10. Diskreta grafikspecifikationer

| Diskret grafik                      |                 |               |           |
|-------------------------------------|-----------------|---------------|-----------|
| Styrenhet Externt bildskärmsstöd    |                 | Minnesstorlek | Minnestyp |
| NVIDIA Quadro T2000 mDP/HDMI/Type-C |                 | 4 GB          | GDDR6     |
| NVIDIA Quadro RTX3000               | mDP/HDMI/Type-C | 6 GB          | GDDR6     |

#### Tabell 11. Integrerade grafikspecifikationer

| Integrerad grafik     |                        |                   |                                           |
|-----------------------|------------------------|-------------------|-------------------------------------------|
| Styrenhet             | Externt bildskärmsstöd | Minnesstorlek     | Processor                                 |
| Intel UHD-grafik 630  | mDP/HDMI/Type-C        | Delat systemminne | 10:e generationens<br>Intel Core i5/i7/i9 |
| Intel UHD grafik P630 | mDP/HDMI/Type-C        | Delat systemminne | Intel Xeon                                |

### Portar och kontakter

#### Tabell 12. Externa portar och kontakter

| Beskrivning         | Värden                                                                                             |  |
|---------------------|----------------------------------------------------------------------------------------------------|--|
| Externt:            |                                                                                                    |  |
| USB                 | <ul> <li>Fyra USB Type-C 3.2 Gen 2-laddningsport med Thunderbolt 3/<br/>DisplayPort 1.4</li> </ul> |  |
| Ljud                | Ett universellt ljuduttag                                                                          |  |
| Video               | via bildskärmsdongel/docka för att ansluta extern bildskärm                                        |  |
| Nätaggregatport     | Fyra Type-C-strömportar                                                                            |  |
| Security (säkerhet) | Ett kilformat låsspår                                                                              |  |
| Kortplats           | SD-kortplats 4.0                                                                                   |  |
| Dongel              | DA20 HDMI/USB-dongel med två portar                                                                |  |

#### Tabell 13. Interna portar och kontakter

| Beskrivning                                 | Värden                                                                                                    |
|---------------------------------------------|----------------------------------------------------------------------------------------------------|
| Internt:                                    |                                                                                                    |
| En M.2 Key-M (2280 eller 2230) för SSD-disk | <ul> <li>En M.2 2230-kortplats för SSD-disk 256 GB</li> <li>En M.2 2280-kortplats för SSD-disk 256 GB/512 GB/1 TB/2 TB</li> <li>En M.2 2280-kortplats för självkrypterande SSD-disk 512 GB/1 TB</li> <li>OBS: Om du vill lära dig mer om funktionerna i olika typer av M.2-kort kan du läsa kunskapsdatabasartikeln SLN301626.</li> </ul> |

### Bildskärm

#### Tabell 14. Bildskärmsspecifikationer

| Beskrivning                      |             | Värden                        |                                |
|----------------------------------|-------------|-------------------------------|--------------------------------|
| Тур                              |             | Full HD-upplösning (FHD+)     | Ultra High Definition (UHD+)   |
| Skärmteknik                      |             | Bred betraktningsvinkel (WVA) | Bred betraktningsvinkel (WVA)  |
| Luminans (typ                    | isk)        | 500 nitar                     | 500 nitar                      |
| Mått (aktivt or                  | mråde)      |                               |                                |
|                                  | Höjd        | 366,34 mm (14,42 tum)         | 366,34 mm (14,42 tum)          |
|                                  | Bredd       | 228,96 mm (9,01 tum)          | 228,96 mm (9,01 tum)           |
|                                  | Diagonalt   | 431,80 mm (17 tum)            | 431,80 mm (17 tum)             |
| Native Resolut                   | tion        | 1920 x 1200                   | 3840 x 2400                    |
| Megapixel                        |             | 2,3                           | 9,2                            |
| Bildpunkter per tum (PPI)        |             | 133                           | 266                            |
| Färgskala                        |             | sRGB 100 %                    | AdobeRGB 100 %                 |
| Kontrastförhållande (min)        |             | 1800:1                        | 1800:1                         |
| Svarstid (max)                   | )           | 35 ms                         | 35 ms                          |
| Uppdateringsf                    | rekvens     | 60 Hz                         | 60 Hz                          |
| Horisontell visr                 | ningsvinkel | +/- 85 grader                 | +/- 85 grader                  |
| Vertikal visningsvinkel          |             | +/- 85 grader                 | +/- 85 grader                  |
| Bildpunktstäthet                 |             | 0,1908 mm                     | 0,0549 mm                      |
| Strömförbrukning (maximal)       |             | 5,50 W                        | 13,98 W                        |
| Med reflexskydd kontra blank yta |             | Med reflexskydd               | Antireflex                     |
| Pekalternativ                    |             | Nej                           | Ja, pekfunktion för 10 fingrar |

### Kamera

#### Tabell 15. Kameraspecifikationer

| Beskrivning       | Värden              |  |
|-------------------|---------------------|--|
| Antal kameror Ett |                     |  |
| Тур               | • Hej IR-webbkamera |  |
| ats Främre kamera |                     |  |
| Givartyp          | CMOS-sensortekniken |  |

#### Tabell 15. Kameraspecifikationer(fortsättning)

| Beskrivning  |             | Värden                     |
|--------------|-------------|----------------------------|
| Upplösning:  |             |                            |
|              | Stillbild   | 0,92 megapixel             |
|              | Video       | 1280 x 720 (HD) vid 30 fps |
| Diagonal vis | ningsvinkel | 78,5 grader                |

### Kommunikation

### Trådlös modul

#### Tabell 16. Specifikationer för den trådlösa modulen

| Beskrivning            | Värden                                                                                                    |  |
|------------------------|----------------------------------------------------------------------------------------------------|--|
| Modellnummer           | Intel Wi-Fi 6 AX201 nedlödd                                                                                                    |  |
| Överföringshastighet   | Upp till 2400 Mbit/s                                                                                                    |  |
| Frekvensband som stöds | 2,4 GHz/5 GHz                                                                                                    |  |
| Trådlösa standarder    | <ul> <li>Wi-Fi 802.11a/b/g</li> <li>Wi-Fi 4 (WiFi 802.11n)</li> <li>Wi-Fi 5 (WiFi 802.11ac)</li> <li>Wi-Fi 6 (WiFi 802.11ax)</li> </ul> |  |
| Kryptering             | <ul> <li>64-bitars/128-bitars WEP</li> <li>AES-CCMP</li> <li>TKIP</li> </ul>                                                            |  |
| Bluetooth              | Bluetooth 5.1                                                                                                    |  |

### Nätaggregat

#### Tabell 17. Specifikationer för nätaggregatet

| Beskrivning            | Värden                                                                         |                                                                                 |
|------------------------|--------------------------------------------------------------------------------|---------------------------------------------------------------------------------|
| Тур                    | 90 W USB Type-C                                                                | 130 W Type-C                                                                    |
| Diameter (kontakt)     | Typ-C-kontakt                                                                  | Typ-C-kontakt                                                                   |
| Vikt                   | 0,23 kg (0,51 lb)                                                              | 0,32 kg (0,70 lb)                                                               |
| Inspänning             | 100 VAC - 240 VAC                                                              | 100 VAC - 240 VAC                                                               |
| Infrekvens             | 50 till 60 Hz                                                                  | 50 till 60 Hz                                                                   |
| Inström (maximal)      | 1,50 A                                                                         | 1,80 A                                                                          |
| Utström (kontinuerlig) | <ul> <li>20 V/4,5 A (kontinuerlig)</li> <li>15 V/3 A (kontinuerlig)</li> </ul> | <ul> <li>20 V/6,5 A (kontinuerlig)</li> <li>5,0 V/1 A (kontinuerlig)</li> </ul> |

#### Tabell 17. Specifikationer för nätaggregatet(fortsättning)

| Beskrivning         |         | Värden                                                                     |                                           |
|---------------------|---------|----------------------------------------------------------------------------|-------------------------------------------|
|                     |         | <ul> <li>9 V/3 A (kontinuerlig)</li> <li>5 V/3 A (kontinuerlig)</li> </ul> |                                           |
| Nominell utspänning |         | <ul> <li>20 VDC</li> <li>15 VDC</li> <li>9 VDC</li> <li>5 VDC</li> </ul>   | <ul> <li>20 VDC</li> <li>5 VDC</li> </ul> |
|                     | Drift   | 0 °C till 40 °C (32 °F till 104 °F)                                        | 0 °C till 40 °C (32 °F till 104 °F)       |
|                     | Lagring | -40 °C till 70 °C (-40 °F till 158 °F)                                     | -40 °C till 70 °C (-40 °F till 158 °F)    |

### System board connectors

#### Table 18. System board connectors

| Feature       | Specifications               |  |
|---------------|------------------------------|--|
| M.2-kontakter | Two M.2 2280 Key-M connector |  |

### Batteri

#### Tabell 19. Batterispecifikationer

| Beskrivning  |           | Vär                                                                                                    | len                                                                                                    |  |
|--------------|-----------|----------------------------------------------------------------------------------------------------|----------------------------------------------------------------------------------------------------|--|
| Тур          |           | "Smart" litiumjonbatteri med 3 celler och 56<br>wattimmar                                                                          | "Smart" litiumjonbatteri med 6 celler och 97<br>wattimmar                                                                          |  |
| Spänning     |           | 11,40 V DC                                                                                                    | 11,40 V DC                                                                                                    |  |
| Vikt (max)   |           | 0,27 kg (0,60 lb)                                                                                                    | 0,385 kg (0,85 lb)                                                                                                    |  |
| Mått:        |           |                                                                                                    |                                                                                                    |  |
|              | Höjd      | 8,45 mm (0,33 tum)                                                                                                    | 8,45 mm (0,33 tum)                                                                                                    |  |
|              | Bredd     | 69,70 mm (2,74 tum)                                                                                                    | 69,70 mm (2,74 tum)                                                                                                    |  |
|              | Djup      | 330,65 mm (13,02 tum)                                                                                                    | 330,65 mm (13,02 tum)                                                                                                    |  |
| Temperaturir | ntervall: |                                                                                                    |                                                                                                    |  |
|              | Drift     | <ul> <li>Laddning: 0 °C till 50 °C (32 °F till<br/>122 °F)</li> <li>Urladdning: 0 °C till 60 °C (32 °F till<br/>140 °F)</li> </ul> | <ul> <li>Laddning: 0 °C till 50 °C (32 °F till<br/>122 °F)</li> <li>Urladdning: 0 °C till 60 °C (32 °F till<br/>140 °F)</li> </ul> |  |
|              | Lagring   | -40°C till 60 °C (-4 °F till 140 °F)                                                                                               | -40°C till 60 °C (-4 °F till 140 °F)                                                                                               |  |
| Driftstid    |           | varierar beroende på driftsförhållanden och<br>kan märkbart minska under särskilt<br>strömförbrukande förhållanden.                | varierar beroende på driftsförhållanden och<br>kan märkbart minska under särskilt<br>strömförbrukande förhållanden.                |  |

#### Tabell 19. Batterispecifikationer(fortsättning)

| Beskrivning                       | Vär                                                                                                    | den                                                                                                    |
|-----------------------------------|----------------------------------------------------------------------------------------------------|----------------------------------------------------------------------------------------------------|
| Laddningstid (ungefärlig)         | <ul> <li>Standardladdning: 0 °C till 50 °C (32 °F till 122 °F): 4 timmar</li> <li>ExpressCharge, 0 °C till 15 °C (32 °F till 59 °F): 4 timmar</li> <li>ExpressCharge, 16 °C till 45 °C (60,80 °F till 113 °F): 2 timmar</li> <li>ExpressCharge, 46 °C till 50 °C (114,80 °F till 122 °F): 3 timmar</li> <li>OBS: Styr laddningstid, varaktighet, start- och sluttid och så vidare med hjälp av programmet Dell Power Manager. Mer information om Dell Power Manager finns i <i>Me and My Dell</i> på www.dell.com/.</li> <li>OBS: Styr laddningstiden, varaktighet, start- och sluttid och så vidare med hjälp av programmet Dell Power Manager. För mer information om Dell Power Manager. För mer information om Dell Power Manager. För mer information om Dell Power Manager. För mer information om Dell Power Manager. För mer information om Dell Power Manager. Se <i>Me and My Dell</i> på www.dell.com.</li> </ul> | <ul> <li>Standardladdning: 0 °C till 50 °C (32 °F till 122 °F): 4 timmar</li> <li>ExpressCharge, 0 °C till 15 °C (32 °F till 59 °F): 4 timmar</li> <li>ExpressCharge, 16 °C till 45 °C (60,80 °F till 113 °F): 2 timmar</li> <li>ExpressCharge, 46 °C till 50 °C (114,80 °F till 122 °F): 3 timmar</li> <li>OBS: Styr laddningstid, varaktighet, start- och sluttid och så vidare med hjälp av programmet Dell Power Manager. Mer information om Dell Power Manager finns i <i>Me and My Dell</i> på www.dell.com/.</li> <li>OBS: Styr laddningstiden, varaktighet, start- och sluttid och så vidare med hjälp av programmet Dell Power Manager finns i <i>Me and My Dell</i> på www.dell.com/.</li> </ul> |
| Batteriets livslängd (ungefärlig) | 300 urladdnings-/laddningscykler                                                                                                    | 300 urladdnings-/laddningscykler                                                                                                    |
| Knappcellsbatteri                 | Stöds inte                                                                                                    | Stöds inte                                                                                                    |
| Driftstid                         | varierar beroende på driftsförhållanden och<br>kan märkbart minska under särskilt<br>strömförbrukande förhållanden.                                                                                                    | varierar beroende på driftsförhållanden och<br>kan märkbart minska under särskilt<br>strömförbrukande förhållanden.                                                                                                    |

# Pekplatta

#### Tabell 20. Specifikationer för pekplatta

| Funktion    | Specifikationer                                                                                                    |
|-------------|----------------------------------------------------------------------------------------------------|
| Upplösning  | 1221 x 661                                                                                                    |
| Mått        | <ul> <li>Bredd: 101,7 mm (4,00 tum)</li> <li>Höjd: 55,2 mm (2,17 tum)</li> </ul>                                                                                              |
| Multi-touch | Stöder 5-finger multi-touch<br>() OBS: För mer information om pekplattans gester för<br>Windows 10, se Microsoft Knowledge Base-artikeln<br>4027871 at support.microsoft.com. |

#### Tabell 21. Gester som stöds

| Gester som stöds  | Windows 10 |
|-------------------|------------|
| Flytta markören   | Stöds      |
| Klicka/tryck      | Stöds      |
| Klicka och dra    | Stöds      |
| 2 fingrar bläddra | Stöds      |

#### Tabell 21. Gester som stöds(fortsättning)

| Gester som stöds                                                                | Windows 10 |
|---------------------------------------------------------------------------------|------------|
| 2-fingerklämslås/zoom                                                           | Stöds      |
| 2 fingrar tryck (högerklicka)                                                   | Stöds      |
| 3 fingrar tryck (anropa Cortana)                                                | Stöds      |
| 3 fingrar svep uppåt (se alla öppna fönster)                                    | Stöds      |
| 3 fingrar svep nedåt (visa skrivbordet)                                         | Stöds      |
| 3 fingrar svepa höger eller vänster (växla mellan öppna fönster)                | Stöds      |
| 4 fingrar tryck (anropa Action Center)                                          | Stöds      |
| 4 fingrar svep åt höger eller vänster (växla mellan virtuella öppna<br>fönster) | Stöds      |

### Tangentbord

#### Tabell 22. Specifikationer för tangentbordet

| Funktion                    | Specifikationer                                                                             |
|-----------------------------|---------------------------------------------------------------------------------------------|
| Antal tangenter             | <ul> <li>102 (USA och Kanada)</li> <li>103 (Storbritannien)</li> <li>106 (Japan)</li> </ul> |
| Storlek                     | Hel storlek<br>• X= 18,6 mm (0,73 tum) nyckelhöjd<br>• Y= 19,05 mm (0,75 tum) nyckelhöjd    |
| Bakgrundsbelyst tangentbord | Tillval (upplyst och icke-upplyst)                                                          |
| Layout                      | QWERTY                                                                                      |

### Fingeravtrycksläsare på strömbrytaren

#### Tabell 23. Fingeravtrycksläsarens specifikationer

| Beskrivning         | Värden    |           |
|---------------------|-----------|-----------|
| Sensorteknik        | Kapacitiv | Kapacitiv |
| Sensorupplösning    | 363 dpi   | 500 dpi   |
| Sensor pixelstorlek | 76 x 100  | 108 x 88  |

### Givar- och kontrollspecifikationer

#### Tabell 24. Givar- och kontrollspecifikationer

| Specifikationer                                       |
|-------------------------------------------------------|
| 1. Fritt fall-sensor på moderkortet                   |
| 2. Halleffektsensor (detekterar när locket är stängt) |
| 3. Näthetssensor                                      |

### Security (säkerhet)

#### Tabell 25. Säkerhetsspecifikationer

| Funktioner                        | Specifikationer        |
|-----------------------------------|------------------------|
| Trusted Platform Module (TPM) 2.0 | Inbyggt på moderkortet |
| Fingeravtrycksläsare              | Standard               |
| Kilformat låsspår                 | Standard               |

### Säkerhetsprogramvara

#### Tabell 26. Specifikationer gällande säkerhetsprogramvara

| Specifikationer                                                                   |  |
|-----------------------------------------------------------------------------------|--|
| Dell Client Command Suite                                                         |  |
| Valfri Dell datasäkerhet och hanteringsprogramvara                                |  |
| Dell Client Command Suite                                                         |  |
| Dell BIOS-verifiering                                                             |  |
| Valfri Dell slutpunktssäkerhet och hanteringsprogramvara                          |  |
| VMware Carbon Black Endpoint Standard                                             |  |
| VMware Carbon Black Endpoint Standard + Secureworks Threat Detection and Response |  |
| Dell Enterprise-kryptering                                                        |  |
| Dell Personal-kryptering                                                          |  |
| Carbonite                                                                         |  |
| VMware arbetsyta ONE                                                              |  |
| Absolute® slutpunktsvisibilitet och kontroll                                      |  |
| Netskope                                                                          |  |
| Dells leveranskedjeförsvar                                                        |  |
|                                                                                   |  |

### Datormiljö

Luftburen föroreningsnivå: G1 enligt ISA-S71.04-1985

#### Tabell 27. Datormiljö

| Beskrivning                      | Drift                                        | Förvaring                                      |
|----------------------------------|----------------------------------------------|------------------------------------------------|
| Temperaturintervall              | 0 °C till 35 °C (32 °F till 95 °F)           | -40 °C till 65 °C (-40 °F till 149 °F)         |
| Relativ luftfuktighet (maximalt) | 10 % till 90 % (icke-kondenserande)          | 0 % till 95 % (icke-kondenserande)             |
| Vibration (maximal)*             | 0,66 GRMS                                    | 1,30 GRMS                                      |
| Stöt (max):                      | 110 G†                                       | 160 G†                                         |
| Höjd över havet (maximal):       | -15,2 m till 3048 m (4,64 ft till 5518,4 ft) | -15,2 m till 10668 m (4,64 ft till 19234,4 ft) |

\* Mätt med ett slumpmässigt vibrationsspektrum som simulerar användarmiljön.

† Mätt med en 2 ms halvsinuspuls när hårddisken används.

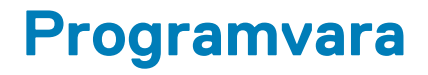

I det här kapitlet beskrivs de operativsystem som stöds och du får även anvisningar för hur du installerar drivrutinerna.

#### Ämnen:

Hämta drivrutiner för Windows

### Hämta drivrutiner för Windows

#### Steg

- 1. Slå på den bärbara datorn.
- 2. Gå till Dell.com/support.
- 3. Klicka på Product Support (Produktsupport), ange servicenumret för din bärbara dator och klicka på Submit (Skicka).

i) OBS: Om du inte har servicenumret, använd automatisk identifiering eller slå upp din bärbara datormodell manuellt.

#### 4. Klicka på Drivers and Downloads (drivrutiner och hämtningar).

- 5. Välj det operativsystem som är installerat på den bärbara datorn.
- 6. Bläddra nedåt på sidan och välj den drivrutin som ska installeras.
- 7. Tryck på Download File (hämta fil) för att ladda ner drivrutinen för din bärbara dator.
- 8. Navigera till mappen där du sparade drivrutinfilen när hämtningen är klar.
- 9. Dubbelklicka på ikonen för drivrutinsfilen och följ anvisningarna på skärmen.

# Systeminstallationsprogram

- CAUTION: Såvida du inte är en mycket kunnig datoranvändare bör du inte ändra inställningarna i BIOSinställningsprogrammet. Vissa ändringar kan medföra att datorn inte fungerar som den ska.
- (i) OBS: Beroende på den här datorn och dess installerade enheter visas kanske inte alla objekt som beskrivs i det här avsnittet.
- OBS: Innan du ändrar BIOS-inställningsprogrammet rekommenderar vi att du antecknar informationen som visas på skärmen i BIOS-inställningsprogrammet och sparar den ifall du skulle behöva den senare.

Använd BIOS-inställningsprogrammet i följande syften:

- · Få information om maskinvaran som är installerad på datorn, till exempel storlek på RAM-minne och hårddisk.
- Ändra information om systemkonfigurationen.
- Ställa in eller ändra alternativ som användaren kan välja, till exempel användarlösenord, typ av hårddisk som är installerad och aktivering eller inaktivering av grundenheter.

#### Ämnen:

- Öppna BIOS-inställningsprogrammet
- Navigeringstangenter
- Startsekvens
- Meny för engångsstart
- System setup options
- · Rensa BIOS (systeminställningar) och systemlösenord

# Öppna BIOS-inställningsprogrammet

#### Om denna uppgift

Starta (eller starta om) datorn och tryck omedelbart på F2.

### Navigeringstangenter

(i) OBS: För de flesta alternativ i systeminstallationsprogrammet gäller att ändringar som görs sparas men träder inte i kraft förrän systemet startas om.

#### Tabell 28. Navigeringstangenter

| Tangenter  | Navigering                                                                                                    |
|------------|----------------------------------------------------------------------------------------------------|
| Upp-pil    | Går till föregående fält.                                                                                            |
| Ned-pil    | Går till nästa fält.                                                                                                 |
| Retur      | Markerar ett värde i det markerade fältet (om sådana finns) eller<br>följer länken i fältet.                         |
| Mellanslag | Visar eller döljer en nedrullningsbar meny, om sådan finns.                                                          |
| Flik       | Går till nästa fokuserade område.<br>() OBS: Endast för webbläsare med standardgrafik.                               |
| Esc        | Flyttar till föregående sida tills du ser huvudskärmen. Om du trycker på Esc i huvudskärmen visas ett meddelande som |

#### Tabell 28. Navigeringstangenter(fortsättning)

| Tangenter | Navigering                                                         |
|-----------|--------------------------------------------------------------------|
|           | uppmanar dig att spara osparade ändringar och startar om systemet. |

### Startsekvens

Startsekvens ger dig möjlighet att kringgå den systemuppsättningsspecifika uppstartsanordningen och starta direkt till en viss enhet (till exempel: optisk enhet eller hårddisk). Under självtest (POST), när Dell-logotypen visas kan du:

- · Starta systemkonfiguration genom att trycka på tangenten F2
- · Öppna engångsstartmenyn genom att trycka på tangenten F12

Engångsstartmenyn visar de enheter som du kan starta från inklusive diagnostikalternativet. Alternativen i startmenyn är följande:

- · Borttagbar enhet (om sådan finns)
- STXXXX enhet (om sådan finns)

#### (i) OBS: XXX anger numret på SATA-enheten.

- Optisk enhet (om sådan finns)
- SATA-hårddisk (om sådan finns)
- Diagnostik

Startsekvensskärmen visar även alternativet att öppna systeminstallationsskärmen.

### Meny för engångsstart

För att öppna menyn för engångsstart sätter du på datorn och trycker sedan omedelbart på F2.

#### (i) OBS: Du rekommenderas att stänga av datorn om den är påslagen.

Engångsstartmenyn visar de enheter som du kan starta från inklusive diagnostikalternativet. Alternativen i startmenyn är följande:

- Borttagbar enhet (om sådan finns)
- STXXXX enhet (om sådan finns)

#### (i) OBS: XXX anger numret på SATA-enheten.

- Optisk enhet (om sådan finns)
- · SATA-hårddisk (om sådan finns)
- Diagnostik

Startsekvensskärmen visar även alternativet att öppna systeminstallationsskärmen.

### System setup options

i NOTE: Depending on this computer and its installed devices, the items that are listed in this section may or may not be displayed.

#### Table 29. System setup options—System information menu

| Over | view                |                                                    |
|------|---------------------|----------------------------------------------------|
| р    | recision 5750       |                                                    |
| В    | IOS Version         | Displays the BIOS version number.                  |
| S    | ervice Tag          | Displays the Service Tag of the computer.          |
| A    | lsset Tag           | Displays the Asset Tag of the computer.            |
| N    | Nanufacture Date    | Displays the manufacture date of the computer.     |
| С    | )wnership Date      | Displays the ownership date of the computer.       |
| E    | xpress Service Code | Displays the express service code of the computer. |

#### Table 29. System setup options—System information menu(continued)

| Overview                      |                                                                                 |
|-------------------------------|---------------------------------------------------------------------------------|
| Ownership Tag                 | Displays the ownership tag of the computer.                                     |
| Signed Firmware Update        | Displays whether the signed firmware update is enabled.                         |
|                               | Default: Enabled                                                                |
| Battery                       | Displays the battery health information.                                        |
| Primary                       | Displays the primary battery.                                                   |
| Battery Level                 | Displays the battery level.                                                     |
| Battery State                 | Displays the battery state.                                                     |
| Health                        | Displays the battery health.                                                    |
| AC Adapter                    | Displays whether an AC adapter is connected. If connected, the AC adapter type. |
| PROCESSOR                     |                                                                                 |
| Processor Type                | Displays the processor type.                                                    |
| Maximum Clock Speed           | Displays the maximum processor clock speed.                                     |
| Minimum Clock Speed           | Displays the minimum processor clock speed.                                     |
| Current Clock Speed           | Displays the current processor clock speed.                                     |
| Core Count                    | Displays the number of cores on the processor.                                  |
| Processor ID                  | Displays the processor identification code.                                     |
| Processor L2 Cache            | Displays the processor L2 Cache size.                                           |
| Processor L3 Cache            | Displays the processor L3 Cache size.                                           |
| Microcode Version             | Displays the microcode version.                                                 |
| Intel Hyper-Threading Capable | Displays whether the processor is Hyper-Threading (HT) capable.                 |
| 64-Bit Technology             | Displays whether 64-bit technology is used.                                     |
| MEMORY                        |                                                                                 |
| Memory Installed              | Displays the total computer memory installed.                                   |
| Memory Available              | Displays the total computer memory available.                                   |
| Memory Speed                  | Displays the memory speed.                                                      |
| Memory Channel Mode           | Displays single or dual channel mode.                                           |
| Memory Technology             | Displays the technology that is used for the memory.                            |
| DIMM SLOT 1                   | Displays the memory card installed in slot 1                                    |
| DIMM SLOT 2                   | Displays the memory card installed in slot 2                                    |
| DEVICES                       |                                                                                 |
| Panel Type                    | Displays the Panel Type of the computer.                                        |
| Video Controller              | Displays the integrate graphics information of the computer.                    |
| Video Memory                  | Displays the video memory information of the computer.                          |
| Wi-Fi Device                  | Displays the Wi-Fi device installed in the computer.                            |
| Native Resolution             | Displays the native resolution of the computer.                                 |
| Video BIOS Version            | Displays the video BIOS version of the computer.                                |
| Audio Controller              | Displays the audio controller information of the computer.                      |
| Bluetooth Device              | Displays whether a Bluetooth device is installed in the computer.               |
| Pass Through MAC Address      | Displays the MAC address of the video pass-through.                             |

#### Table 30. System setup options—Boot Configuration menu

| Boot Configuration            |                                                                                                    |
|-------------------------------|----------------------------------------------------------------------------------------------------|
| Boot Sequence                 |                                                                                                    |
| Boot Mode: UEFI only          | Displays the boot mode of this computer.                                                                         |
| Boot Sequence                 | Displays the boot sequence.                                                                                      |
| Secure Digital (SD) Card Boot | Enables or disables Secure Digital (SD) Card boot.                                                               |
| Secure Boot                   |                                                                                                    |
| Enable Secure Boot            | Enables or disables checking of boot software (including firmware drivers and the operating system).             |
| Secure Boot Mode              | Modifies the behavior of Secure Boot to allow evaluation or enforcement of UEFI driver signatures.               |
|                               | By default, Deployed Mode is selected.                                                                           |
| Expert Key Management         |                                                                                                    |
| Enable Custom Mode            | Enables or disables custom mode to allow keys in the PK, KEK, db, and dbx security key databases to be modified. |
|                               | Default: OFF                                                                                                    |

#### Table 31. System setup options—Integrated Devices menu

| Integrated Devices                                           |                                                                                                    |
|--------------------------------------------------------------|----------------------------------------------------------------------------------------------------|
| Date/Time                                                    |                                                                                                    |
| Date                                                         | Sets the computer date in MM/DD/YYYY format. Changes to the date take effect immediately.                                                         |
| Time                                                         | Sets the computer time in HH/MM/SS 24-hour format. You can switch between 12-hour and 24-hour clock. Changes to the time take effect immediately. |
| Thunderbolt Adapter Configuration                            |                                                                                                    |
| Enable Thunderbolt Technology Support                        | Enables or disables the Thunderbolt Technology feature and associated ports and adapters.                                                         |
|                                                              | Default: ON                                                                                                    |
| Enable Thunderbolt Boot Support                              | Enables or disables Thunderbolt adapter features during pre-boot.                                                                                 |
|                                                              | Default: OFF                                                                                                    |
| Enable Thunderbolt (and PCIe behind TBT)<br>pre-boot modules | Enables or disables the setting that allows PCIe devices that are connected via a Thunderbolt adapter.                                            |
|                                                              | Default: OFF                                                                                                    |
| Thunderbolt Security level                                   | Sets the Thunderbolt adapter security level within the operating system.                                                                          |
|                                                              | By default, User Authorization is selected.                                                                                                    |
| Camera                                                       |                                                                                                    |
| Enable Camera                                                | Enables or disables the camera.                                                                                                    |
|                                                              | By default, Enable Camera is selected.                                                                                                    |
| Audio                                                        |                                                                                                    |
| Enable Audio                                                 | Enables or disables all integrated audio controller.                                                                                              |
|                                                              | Default: ON                                                                                                    |
| Enable Microphone                                            | Enables or disables microphone.                                                                                                    |
|                                                              | By default, Enable Microphone is selected.                                                                                                    |

#### Table 31. System setup options—Integrated Devices menu(continued)

| Integrated Devices                       |                                                                                                    |
|------------------------------------------|----------------------------------------------------------------------------------------------------|
| Enable Internal Speaker                  | Enables or disables internal speaker.                                                                                |
|                                          | By default, Enable Internal Speaker is selected.                                                                     |
| USB Configuration                        | Enables or disables booting from USB mass storage devices such as external hard drive, optical drive, and USB drive. |
|                                          | By default, Enable USB Boot Support is selected.                                                                     |
|                                          | By default, Enable External USB Ports is selected.                                                                   |
| Miscellaneous Devices                    |                                                                                                    |
| Enable Fingerprint Reader Device         | Enables or disables the Fingerprint Reader Device.                                                                   |
|                                          | By default, Enable Fingerprint Reader Device is selected.                                                            |
| Enable Fingerprint Reader Single Sign On | Enables or disables the Fingerprint Reader Single Sign On capability.                                                |
|                                          | By default, Enable Fingerprint Reader Single Sign On is selected.                                                    |

#### Table 32. System setup options—Storage menu

| Storage                |                                                                                        |
|------------------------|----------------------------------------------------------------------------------------|
| SATA Operation         | Configures operating mode of the integrated SATA hard drive controller.                |
|                        | Default: RAID On. SATA is configured to support RAID (Intel Rapid Restore Technology). |
| Storage Interface      |                                                                                        |
| Port Enablement        | Enables the selected onboard drives.                                                   |
|                        | · SATA-4                                                                               |
|                        | Default: ON<br>• M.2 PCle SSD-0                                                        |
|                        | Default: ON <ul> <li>M.2 PCle SSD-1</li> </ul>                                         |
|                        | Default: ON                                                                            |
| Drive Information      | Displays the information of various onboard drives.                                    |
| Enable SMART Reporting | Enables or disables Self-Monitoring, Analysis, and Reporting Technology (SMART).       |
|                        | Default: OFF                                                                           |
| Enable MediaCard       | Enables to switch all media cards On/Off or set the media card to read-only state.     |
|                        | By default, Enable Secure Digital (SD) Card is selected.                               |

#### Table 33. System setup options—Display menu

| Display                     |                                                                                                    |
|-----------------------------|----------------------------------------------------------------------------------------------------|
| Display Brightness          |                                                                                                    |
| Brightness on battery power | Sets the screen brightness when the computer is running on battery power.<br>Default: 50                                                           |
| Brightness on AC power      | Sets the screen brightness when the computer is running on AC power.<br>Default: 0                                                                 |
| Touch Screen                | Enables or disables the touch screen for the OS.<br>(i) NOTE: The touch screen will always work in the BIOS setup irrespective<br>of this setting. |

#### Table 33. System setup options—Display menu(continued)

| Display                                          |                                                                                                    |
|--------------------------------------------------|----------------------------------------------------------------------------------------------------|
| Full Screen Logo                                 | Enabled or disabled the computer to display full screen logo if the image match screen resolution.                                                                        |
|                                                  | Default: OFF                                                                                                    |
| Direct Graphics Controller Direct<br>Output Mode | When enabled, all graphics output ports directly to the Graphics Processing Unit (GPU), bypassing Intel Integrated graphics outputs for HDMI, Thunderbolt, and mDP ports. |
|                                                  | Default: OFF                                                                                                    |

| Wireless Device Enable    | Enable or disable internal WLAN/Bluetooth devices.                                                                                                    |
|---------------------------|----------------------------------------------------------------------------------------------------|
|                           | By default, WLAN is selected.                                                                                                    |
|                           | By default, Bluetooth is selected.                                                                                                    |
| Enable UEFI Network Stack |                                                                                                    |
| Enable UEFI Network Stack | When enabled, UEFI networking protocols are installed and available, allowing pre-OS and early OS networking features to use any enabled NICs. This may be used without PXE turned on.                                               |
|                           | Default: ON                                                                                                    |
| Wireless Radio Control    |                                                                                                    |
| Control WLAN radio        | Enables to sense the connection of the computer to a wired network and subsequently disable the selected wireless radios (WLAN and/or WWAN). Upon disconnection from the wired network, the selected wireless radios are re-enabled. |
|                           | Default: OFF                                                                                                    |

#### Table 34. System setup options—Connection menu

#### Table 35. System setup options—Power menu

| Power                                           |                                                                                                    |
|-------------------------------------------------|----------------------------------------------------------------------------------------------------|
| Battery Configuration                           | Enables the computer to run on battery during power usage hours. Use the below options to prevent AC power usage between certain times of each day.                                                             |
|                                                 | By default Adaptive is selected.                                                                                                    |
| Advanced Configuration                          |                                                                                                    |
| Enable Advanced Battery Charge<br>Configuration | Enables Advanced Battery Charge Configuration from the beginning of the day to a specified work period. Advanced Battery Charged maximizes battery health while still supporting heavy use during the work day. |
|                                                 | Default: OFF                                                                                                    |
| Peak Shift                                      | Enables the computer to run on battery during peak power usage hours.                                                                                                    |
|                                                 | Default: OFF                                                                                                    |
| Thermal Management                              | Sets cooling fan and processor heat management to adjust system performance, noise, and temperature.                                                                                                    |
|                                                 | By default, Optimized is selected.                                                                                                    |
| USB Wake Support                                |                                                                                                    |
| Wake on Dell USB-C Dock                         | Enables connecting a Dell USB-C Dock to wake the computer from Standby.                                                                                                    |
|                                                 | Default: ON                                                                                                    |
| Block Sleep                                     | Blocks the computer from entering Sleep (S3) mode in the operating system.                                                                                                    |

#### Table 35. System setup options—Power menu(continued)

| Power                        |                                                                                                    |
|------------------------------|----------------------------------------------------------------------------------------------------|
|                              | Default: OFF                                                                                                    |
|                              | () NOTE: If enabled, the computer will not go to sleep, Intel Rapid Start will be disabled automatically, and the operating system power option will be blank if it was set to Sleep.  |
| Lid Switch                   |                                                                                                    |
| Enable Lid Switch            | Enables or disables the lid switch.                                                                                                    |
|                              | Default: ON                                                                                                    |
| Power On Lid Open            | Enables the computer to power up from the off state whenever the lid is opened.                                                                                                    |
|                              | Default: ON                                                                                                    |
| Intel Speed Shift Technology | Enables or disables the Intel Speed Shift Technology support. Setting this option to enable allows the operating system to select the appropriate processor performance automatically. |
|                              | Derault. On                                                                                                    |

#### Table 36. System setup options—Security menu

| Security                        |                                                                                                    |
|---------------------------------|----------------------------------------------------------------------------------------------------|
| TPM 2.0 Security On             | Select whether or not the Trusted Platform Model (TPM) is visible to the OS.                                                                                              |
|                                 | Default: ON                                                                                                    |
| PPI Bypass for Enable Commands  | Enables or disables the OS to skip BIOS Physical Presence Interface (PPI) user prompts when issuing TPM PPI enabled and activate commands.                                |
|                                 | Default: OFF                                                                                                    |
| PPI Bypass for Disable Commands | Enables or disables The OS to skip BIOS PPI user prompts when issuing TPM PPI<br>Disable and Deactivate commands.                                                         |
|                                 | Default: OFF                                                                                                    |
| PPI Bypass for Clear Commands   | Enables or disables the operating system to skip BIOS Physical Presence Interface (PPI) user prompts when issuing the Clear command.                                      |
|                                 | Default: OFF                                                                                                    |
| Attestation Enable              | Enables to control whether the TPM Endorsement Hierarchy is available to the OS.<br>Disabling this setting restricts the ability to use the TPM for signature operations. |
|                                 | Default: ON                                                                                                    |
| Key Storage Enable              | Enables to control whether the TPM Endorsement Hierarchy is available to the OS.<br>Disabling this setting restricts the ability to use the TPM for storing owner data.   |
|                                 | Default: ON                                                                                                    |
| SHA-256                         | Enables or disables the BIOS and the TPM to use the SHA-256 hash algorithm to extend measurements into the TPM PCRs during BIOS boot.                                     |
|                                 | Default: ON                                                                                                    |
| Clear                           | Enables or disables the computer to clear the PTT owner information, and returns the PTT to the default state.                                                            |
|                                 | Default: OFF                                                                                                    |
| TPM State                       | Enables or disables the TPM. This is the normal operating state for the TPM when you want to use its complete array of capabilities.                                      |
|                                 | Default: Enabled                                                                                                    |

#### Table 36. System setup options—Security menu(continued)

| Security                        |                                                                                                    |
|---------------------------------|----------------------------------------------------------------------------------------------------|
| Intel Software Guard Extensions |                                                                                                    |
| Intel SGX                       | Enables or disables the Intel Software Guard Extensions (SGX) to provide a secured environment for running code/storing sensitive information.        |
|                                 | By default, Software Control is selected.                                                                                                    |
| SMM Security Mitigation         |                                                                                                    |
| SMM Security Mitigation         | Enables or disables additional UEFI SMM Security Mitigation protections.                                                                              |
|                                 | Default: OFF                                                                                                    |
|                                 | () NOTE: This feature may cause compatibility issues or loss of functionality with some legacy tools and applications.                                |
| Data Wipe on Next Boot          |                                                                                                    |
| Start Data Wipe                 | When enabled, the BIOS will queue up a data wipe cycle for storage device(s) connected to the motherboard on the next reboot.                         |
|                                 | Default: OFF                                                                                                    |
| Absolute                        |                                                                                                    |
| Absolute                        | Enables, disables or permanently disable the BIOS module interface of the optional Absolute Persistence Module service from Absolute Software.        |
|                                 | By default, Enable Absolute is selected.                                                                                                    |
| UEFI Boot Path Security         |                                                                                                    |
| UEFI Boot Path Security         | Controls whether the system will prompt the user to enter the admin password (if set) when booting to a UEFI boot path device from the F12 boot menu. |
|                                 | By default, Always Except Internal HDD is selected.                                                                                                   |

#### Table 37. System setup options—Passwords menu

| tup |
|-----|
|     |
|     |
|     |
|     |
|     |
|     |
|     |
|     |
|     |
|     |
|     |
|     |
| e   |
|     |
| е   |

#### Table 37. System setup options—Passwords menu(continued)

| Passwords                         |                                                                                                    |
|-----------------------------------|----------------------------------------------------------------------------------------------------|
| Password Changes                  |                                                                                                    |
| Enable Non-Admin Password Changes | When On, users can change the system and the hard drive password without the need for administrator password. |
|                                   | Default: ON                                                                                                   |
| Admin Setup Lockout               |                                                                                                    |
| Enable Admin Setup Lockout        | Enables or disables the user from entering BIOS Setup when an administrator password is set.                  |
|                                   | Default: OFF                                                                                                  |
| Master Password Lockout           |                                                                                                    |
| Enable Master Password Lockout    | Enables or disables the master password support.                                                              |
|                                   | Default: OFF                                                                                                  |

#### Table 38. System setup options—Update Recovery menu

| Update Recovery                      |                                                                                                    |
|--------------------------------------|----------------------------------------------------------------------------------------------------|
| UEFI Capsule Firmware Updates        |                                                                                                    |
| Enable UEFI Capsule Firmware Updates | Controls whether this computer allows BIOS updates via EUFI capsule update packages.                                                                                                    |
|                                      | Default: ON                                                                                                    |
| BIOS Recovery from Hard Drive        |                                                                                                    |
| BIOS Recovery from Hard Drive        | Enables the computer to recover from a bad BIOS image, as long as the Boot Block portion is intact and functioning.                                                                                                    |
|                                      | Default: ON                                                                                                    |
|                                      | () NOTE: BIOS recovery is designed to fix the main BIOS block and cannot<br>work if the Boot Block is damaged. In addition, this feature cannot work<br>in the event of EC corruption, ME corruption, or a hardware issue. The<br>recovery image must exist on an unencrypted partition on the drive. |
| BIOS Downgrade                       |                                                                                                    |
| Allow BIOS Downgrade                 | Controls flashing of the system firmware to previous revisions.                                                                                                    |
|                                      | Default: ON                                                                                                    |
| SupportAssist OS Recovery            |                                                                                                    |
| SupportAssist OS Recovery            | Enables or disables the boot flow for SupportAssist OS Recovery tool in the event of certain system errors.                                                                                                    |
|                                      | Default: ON                                                                                                    |
| BIOSConnect                          |                                                                                                    |
| BIOSConnect                          | Enables or disables cloud Service OS recover if the main operating system fails to boot with the number of failures equal to or greater than the value specified by the Auto OS Recovery Threshold setup option.                                                                                      |
|                                      | Default: ON                                                                                                    |
| Dell Auto OS Recovery Threshold      | Controls the automatic boot flow for SupportAssist System Resolution Console and for Dell operating system Recovery tool.                                                                                                    |
|                                      | By default, 2 is selected.                                                                                                    |

#### Table 39. System setup options—System Management menu

| System Management |                                                                                                    |
|-------------------|----------------------------------------------------------------------------------------------------|
| Service Tag       | Displays the Service Tag of the computer.                                                                                                    |
| Asset Tag         | Creates a system Asset Tag that can be used by an IT administrator to uniquely identify a particular system. Once set in BIOS, the Asset Tag cannot be changed. |
| AC Behavior       |                                                                                                    |
| Wake on AC        | Enables the computer to turn on and go to boot when AC power is supplied to the computer.                                                                       |
|                   | Default: OFF                                                                                                    |
| Wake on LAN/WLAN  |                                                                                                    |
| Wake on LAN/WLAN  | Enables or disables the computer to turn on by a special LAN/WLAN signal.                                                                                       |
|                   | By default, Disabled is selected.                                                                                                    |

#### Table 40. System setup options—Keyboard menu

| Keyboard                              |                                                                                                    |
|---------------------------------------|----------------------------------------------------------------------------------------------------|
| Numlock Enable                        |                                                                                                    |
| Enable Numlock                        | Enables or disables Numlock when the computer boots.                                                                                                    |
|                                       | Default: ON                                                                                                    |
| Fn Lock Options                       |                                                                                                    |
| Fn Lock Options                       | Enables or disables the Fn lock option.                                                                                                    |
|                                       | Default: ON                                                                                                    |
| Lock Mode                             | Default: Lock Mode Secondary. Lock Mode Secondary = If this option is selected, the F1-F12 keys scan the code for their secondary functions.                                      |
| Keyboard Illumination                 |                                                                                                    |
| Keyboard Illumination                 | Configures the operating mode of the keyboard illumination feature.                                                                                                    |
|                                       | By default, Bright is selected.                                                                                                    |
| Keyboard Backlight Timeout on AC      |                                                                                                    |
| Keyboard Backlight Timeout on AC      | Configures the timeout value for the keyboard when an AC adapter is connected to the computer. The keyboard backlight timeout value is only effect when the backlight is enabled. |
|                                       | By default, 1 minute is selected.                                                                                                    |
| Keyboard Backlight Timeout on Battery |                                                                                                    |
| Keyboard Backlight Timeout on Battery | Configures the timeout value for the keyboard when the computer is running on battery. The keyboard backlight timeout value is only effect when the backlight is enabled.         |
|                                       | By default, 1 minute is selected.                                                                                                    |
| OROM Keyboard Access                  | Enables or disables the option to enter Option ROM configuration screens via hotkeys during boot.                                                                                 |
|                                       | By default, Enabled is selected.                                                                                                    |
| OROM Keyboard Access                  |                                                                                                    |

#### Table 41. System setup options—Pre-Boot Behavior menu

| Pre-Boot Behavior |  |
|-------------------|--|
| Adapter Warnings  |  |

#### Table 41. System setup options—Pre-Boot Behavior menu(continued)

| Enable Adapter Warnings Enables or disa adapters with | bles the computer to display adapter warning messages when too little power capacity are detected. |
|-------------------------------------------------------|----------------------------------------------------------------------------------------------------|
| Default: ON                                           |                                                                                                    |
| Warnings and Errors                                   |                                                                                                    |
| Warnings and Errors Selects an acti                   | on on encountering a warning or error during boot.                                                 |
| By default, Pro                                       | mpt on Warnings and Errors is selected.                                                            |
| i NOTE: Er<br>will alway                              | rors deemed critical to the operation of the computer hardware<br>s halt the computer.             |
| USB-C Warnings                                        |                                                                                                    |
| Enable Dock Warning Messages Enables or disa          | bles dock warning messages.                                                                        |
| Default: ON                                           |                                                                                                    |
| Fastboot                                              |                                                                                                    |
| Fastboot Configures the                               | speed of the UEFI boot process.                                                                    |
| By default, The                                       | brough is selected.                                                                                |
| Extend BIOS POST Time                                 |                                                                                                    |
| Extend BIOS POST Time Configures the                  | BIOS POST (Power-On Self-Test) load time.                                                          |
| By default, 0 s                                       | econds is selected.                                                                                |
| MAC Address Pass-Through                              |                                                                                                    |
| MAC Address Pass-Through Replaces the e selected MAC  | xternal NIC MAC address (in a supported dock or dongle) with the address from the computer.        |
| By default, Sys                                       | stem Unique MAC Address is selected.                                                               |
| Sign of Life                                          |                                                                                                    |
| Early Logo Display Displays Logo                      | Sign of Life.                                                                                      |
| Default: ON                                           |                                                                                                    |

#### Table 42. System setup options—Virtualization menu

| Virtualization                  |                                                                                                    |
|---------------------------------|----------------------------------------------------------------------------------------------------|
| Intel Virtualization Technology |                                                                                                    |
| Intel Virtualization Technology | Enables or disables the computer to run a virtual machine monitor (VMM).                                                                                              |
|                                 | Default: ON                                                                                                    |
| VT for Direct I/O               |                                                                                                    |
| Enable Intel VT for Direct I/O  | Enables or disables the computer to perform Virtualization Technology for Direct I/O (VT-d). VT-d is an Intel method that provides virtualization for memory map I/O. |
|                                 | Default: ON                                                                                                    |

#### Table 43. System setup options—Performance menu

| Performance        |                                                                                                    |  |  |
|--------------------|----------------------------------------------------------------------------------------------------|--|--|
| Multi-Core Support |                                                                                                    |  |  |
| Active Cores       | Changes the number of CPU cores available to the operating system. The default value is set to the maximum number of cores. |  |  |
|                    | By default, All Cores is selected.                                                                                          |  |  |
|                    |                                                                                                    |  |  |

#### Table 43. System setup options—Performance menu(continued)

| Performance |                                                   |                                                                                                    |
|-------------|---------------------------------------------------|----------------------------------------------------------------------------------------------------|
|             | Intel SpeedStep                                   |                                                                                                    |
|             | Enable Intel SpeedStep Technology                 | Enables or disables the Intel SpeedStep Technology to dynamically adjust processor voltage and core frequency, decreasing average power consumption and heat production.                               |
|             |                                                   | Default: ON                                                                                                    |
| r.          | C-States Control                                  |                                                                                                    |
|             | Enable C-State Control                            | Enables or disables the CPU's ability to enter and exit low-power states.                                                                                                    |
|             |                                                   | Default: ON                                                                                                    |
|             | Enable Adaptive C-States for Discrete<br>Graphics | Allows the computer to dynamically detect high usage of a discrete graphics and adjust the computer parameters for higher performance during that time period.                                         |
|             |                                                   | Default: ON                                                                                                    |
|             | Intel Turbo Boost Technology                      |                                                                                                    |
|             | Enable Intel Turbo Boost Technology               | Enabled or disabled the Intel TurboBoost mode of the processor. If enabled, the Intel TurboBoost driver increases the performance of the CPU or graphics processor.                                    |
|             |                                                   | Default: ON                                                                                                    |
|             | Intel Hyper-Threading Technology                  |                                                                                                    |
| -           | Enable Intel Hyper-Threading Technology           | Enabled or disabled the Intel Hyper-Threading mode of the processor. If enabled, the Intel Hyper-Threading increases the efficiency of the processor resources when multiple threads run on each core. |
|             |                                                   | Default: ON                                                                                                    |
|             | Dynamic Tuning:Machine Learning                   |                                                                                                    |
|             | Enable Dynamic Tuning:Machine Learning            | Enables or disables OS capability to enhance dynamic power tuning capabilities based on detected workloads.                                                                                            |
|             |                                                   | Default: OFF                                                                                                    |

#### Table 44. System setup options—System Logs menu

| System Logs             |                                      |  |
|-------------------------|--------------------------------------|--|
| BIOS Event Log          |                                      |  |
| Clear Bios Event Log    | Select keep or clear BIOS events.    |  |
|                         | By default, Keep is selected.        |  |
| Thermal Event Log       |                                      |  |
| Clear Thermal Event Log | Select keep or clear Thermal events. |  |
|                         | By default, Keep is selected.        |  |
| Power Event Log         |                                      |  |
| Clear POWER Event Log   | Select keep or clear Power events.   |  |
|                         | By default, Keep is selected.        |  |

# Rensa BIOS (systeminställningar) och systemlösenord

#### Om denna uppgift

För att rensa system- eller BIOS-lösenordet, kontakta Dells tekniska support enligt beskrivningen på www.dell.com/contactdell.

(i) OBS: Information om hur du återställer Windows eller programlösenord finns i dokumentationen till Windows eller programmet.

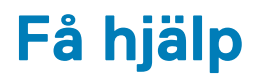

#### Ämnen:

• Kontakta Dell

### Kontakta Dell

#### Förutsättningar

i OBS: Om du inte har en aktiv Internet-anslutning kan du hitta kontaktinformationen på ditt inköpskvitto, förpackning, faktura eller i Dells produktkatalog.

#### Om denna uppgift

Dell erbjuder flera alternativ för support och service online och på telefon. Tillgängligheten varierar beroende på land och produkt och vissa tjänster kanske inte finns i ditt område. Gör så här för att kontakta Dell för försäljningsärenden, teknisk support eller kundtjänst:

#### Steg

- 1. Gå till Dell.com/support.
- 2. Välj supportkategori.
- 3. Välj land eller region i listrutan Choose A Country/Region (välj land/region) längst ner på sidan.
- 4. Välj lämplig tjänst eller supportlänk utifrån dina behov.